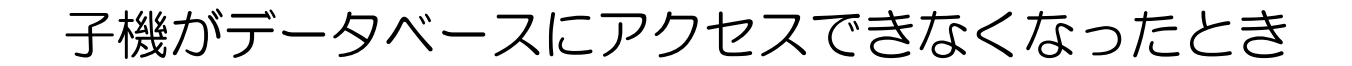

エラーの例

## 「かしだし」で児童・生徒の氏名バーコードを読み込んでもその子を認識しない

| 5xd            |           | Egg ダッナルワンター - [貝出]                                        |                                         |
|----------------|-----------|------------------------------------------------------------|-----------------------------------------|
|                | _         | 確認                                                         |                                         |
| スタート           | カードの番り    | <br>貸出のチェック                                                |                                         |
| かしだし           |           | かりる人が見つかりませんでした。 読みとった番号でかりる人が見つかりませんでした。「クラス・なまえでさがす」でさがし | <sup>*</sup> を読みとります。<br>でさがす」ボタンをおします。 |
| へんきゃく          | クラス<br>名前 | てみてください。                                                   |                                         |
| はんさく<br>ブックリスト | 本の番号 手続き  |                                                            | かえす日 とりけし                               |
| おわり            |           |                                                            |                                         |
|                |           |                                                            | トイレントモードが無効です<br>>と検出通知が再び有効になります。      |
|                | もどる       | <b>かしだしはできません。「とじる」ボタンをおしてもどって下さい。</b> とじる                 | ない<br><sub></sub>                       |
| 4              | 💽 🖸 😗     | <i>🚿</i> 🔔                                                 | ▲ 🛍 🖣 🖓 🕨 🛛 13:48<br>2021/12/17         |

## 図書のバーコードを読み込ませても登録されていないというようなエラーが出る

| <u>.</u>                                                                                                    |         | Egg タッチカウンター - [返却]                           | - 🗗 🗡                           |
|----------------------------------------------------------------------------------------------------|---------|-----------------------------------------------|---------------------------------|
|                                                                                                    |         | 確認                                            |                                 |
| スタート                                                                                                    | 本のバーコー  | 返却のチェック                                       |                                 |
| b)UEU         b)UEU         chate         chate | 本の番号 タイ | この本は登録(とうろく)されていません。<br>読みとった番号で本が見つかりませんでした。 | こなの場所 手続き                       |
|                                                                                                    | もどる     | <b>へんきゃくはできません。「とじる」ボタンをおしてもどって下さい。</b> とじる   |                                 |
|                                                                                                    | 🔁 🔍 🧊   |                                               | ▲ 🛍 🖣 🖓 🏴 🔕 13:49<br>2021/12/17 |

## ★ ある程度コンピュータの取り扱いに慣れた方に作業をお願いしてください

※ まず親機で 「データベースの修復」 を行ってみる → これで解消することもある

- 1 作業を行う前に準備しておくこと
  - 親機の電源を入れて、最初のウインドウズ画面が表示されている状態にする (Egg4は起動させていなくてよい)
  - 各種ケーブルの接続や黒い箱型の HDD の電源が入っていることも確認する
  - 不調になった子機を起動させ、ネットワークがつながっていることを確認する (インターネットがつながれば OK)
- 2 不調になった子機の Egg4 データベースツールを起動する(管理者パスワードが必要)

ウインドウズのスタート → Egg4 → Egg4 データベースツール をクリック

| ≡ #                                        |   |                |                            |            |
|--------------------------------------------|---|----------------|----------------------------|------------|
| ל 3D צ'ב−7-                                |   |                |                            |            |
| A                                          |   | 2              | XI                         |            |
| Access                                     |   | Microsoft Edge | Excel                      | PowerPoint |
| c                                          |   | w∃             |                            |            |
| Cortana                                    |   | <b>3</b>       |                            |            |
| CyberLink PowerDVD                         | ř | Word           |                            |            |
| E                                          |   |                |                            |            |
| Egg4                                       | ^ |                |                            | ø          |
|                                            |   | Eno4           | Touch<br>Egg4 タッチカウン<br>ター | 24<br>121- |
|                                            |   | -39.           |                            |            |
| 8 Egg4 ダダアルワクター                            |   |                |                            |            |
| E FPSON                                    | ~ |                |                            |            |
|                                            |   |                |                            |            |
| ණී G                                       |   |                |                            |            |
| () Groove ミュージック                           |   |                |                            |            |
| ● 「」 「「」 「「」 「」 「」 「」 「」 「」 「」 「」 「」 「」 「」 |   | 0              | i di                       | <b>=</b> ø |

- 3 「接続先の設定」の「現在の接続先」のデータベースファイルを確認する 不調な子機の画面だと「C:¥Egg4¥db¥Yellow4.mdb」となっていることが多い これは親機内のデータベースファイルでなく、子機自身の中のデータベースファイルを 見ていることになる。しかし、子機のデータベースファイルにはなにも入力されていない のでエラー状態になる
  - ここで 「接続先変更」 をクリック

|           | Egg4 データベースツール                     | - 🗆 🗙       |
|-----------|------------------------------------|-------------|
| Egg4 データベ | ースツール                              | バージョン 4.1.2 |
| 接続先の設定    | 現在の接続先                             |             |
|           | データベースファイル: c:¥Egg4¥db¥yellow4.mdb |             |
| バックアップと復元 | 接続状況: <b>接続可能</b> 接続先変更            |             |
|           |                                    |             |
| その他の操作    | データベースの共有設定                        |             |
|           | 共有状況: <b>共有されていません。</b>            |             |
|           | 共有名称:                              |             |
|           | フォルダを開くフォルダ共有設定                    |             |
|           |                                    |             |
|           |                                    |             |
|           |                                    |             |
|           |                                    |             |
|           |                                    |             |

4 「参照」をクリック

|      | 3                                       | 接続先データベースの設定                     | - 🗆 ×    | - 🗆 🗙       |
|------|-----------------------------------------|----------------------------------|----------|-------------|
|      | 接続先データベースの設筑                            | Ē                                |          | バージョン 4.1.2 |
|      |                                         |                                  |          |             |
|      | 接続先のデータベースを指定<br>データベースは Yellow4        | Eします。<br>.mdb というファイル名で保存されています。 |          |             |
|      | , , , , , , , , , , , , , , , , , , , , |                                  | $\frown$ |             |
|      | データベースファイル c:¥                          | Egg4¥db¥yellow4.mdb              | 参照       |             |
|      |                                         |                                  |          |             |
|      |                                         | イットワーク上にめるナータハー人で検糸              |          |             |
|      |                                         | このパソコンにあるデータベースを検索               |          |             |
|      |                                         |                                  |          |             |
| - 11 |                                         |                                  |          |             |
|      |                                         |                                  |          |             |
|      | 中止                                      | 戻る                               | 次へ       |             |
|      |                                         |                                  |          |             |
|      |                                         |                                  |          |             |
|      |                                         |                                  |          |             |
|      |                                         |                                  |          |             |
|      |                                         |                                  |          |             |

5 子機の中を見ている画面になるので、「開く」ウインドウ左下の画面で下にドラッグし、 「ネットワーク」 を見つけてクリック

|   | → 接続先データベースの設定 -                                 | • 🗆 ×   | -  | □ ×       |
|---|--------------------------------------------------|---------|----|-----------|
|   | □                                                |         | ×  | ジョン 4.1.2 |
|   | ④ → ↑ 🖟 « Windows 8.1 (C:) → Egg4 → DB v C DBの検索 |         | Q, |           |
|   | 整理 ▼ 新しいフォルダー                                    | ≣ ▼ 🔲   | 0  |           |
|   | 3 最近表示Uた場所 个 名前 更新日時                             | 種類      |    |           |
|   |                                                  | MDB 771 | JL |           |
|   | I ■ PC                                           |         |    |           |
|   |                                                  |         |    |           |
|   | ▶ ダウンロード<br>■ デスクトップ                             |         |    |           |
|   |                                                  |         |    |           |
|   |                                                  |         |    |           |
|   | ■ ミュージック<br>■ Windows 8.1.(C                     |         |    |           |
|   |                                                  |         | >  |           |
|   | ファイル名(N):   v mdbファイル (*                         | .mdb)   | ~  |           |
|   | 閧<(0)                                            | キャン     | セル |           |
|   |                                                  |         | .d |           |
| L |                                                  |         |    |           |

| 6 | ΓŻ  | ペットワーク」                                                            | につながれてい       | るコンピュー | タが見つかり          | 、表示さ         | える        |
|---|-----|--------------------------------------------------------------------|---------------|--------|-----------------|--------------|-----------|
|   |     | ø                                                                  | 接続先データ        | ベースの設定 |                 | × _          | ×         |
|   |     | 3                                                                  |               | 開く     |                 | ×            | ジョン 4.1.2 |
|   |     | € ∋ - ↑ 📭 - 4                                                      | ネットワーク ♪      | ~ Č    | ネットワークの検索       | Q            |           |
|   |     | 整理 ▼                                                               |               |        | ₩ <b>-</b> ▼    |              |           |
|   |     | ▷ 🏭 Windows 8.1 (C ^<br>▷ 🧰 ローカル ディスク ([                           | ▲ コンピューター (9) |        |                 | ^            |           |
|   |     | <ul> <li>         ・ ネットワーク         ・         ・         ・</li></ul> | LIB-MAIN      |        |                 |              |           |
|   |     | ▷ ﷺ LIB-MAIN<br>▷ ﷺ LIB-NAS                                        | LIB-NAS       |        |                 |              |           |
|   |     |                                                                    |               |        |                 |              |           |
|   |     |                                                                    |               |        |                 |              |           |
|   |     |                                                                    |               |        |                 | v.           |           |
|   |     | ריד                                                                | ′ル名(N):       | ~      | mdbファイル (*.mdb) | ~            |           |
|   |     |                                                                    |               |        | 開<(O) =         | -ヤンセル<br>.:: |           |
|   | U ' |                                                                    |               |        |                 |              | ' I       |
|   |     |                                                                    |               |        |                 |              |           |

7 この中の 「LIB-MAIN」(小文字の lib-main の場合もあるかも)をクリックして 「開く」をクリック

| ◎ 開<                           | × | va) |
|--------------------------------|---|-----|
|                                | ٩ |     |
| 整理 ▼     Image: Set 1          | 0 |     |
| Windows 8.1 (C                 | ^ |     |
|                                |   |     |
| LIB-MAIN<br>LIB-NAS<br>LIB-NAS |   |     |
|                                | 1 |     |
|                                |   |     |
| ►                              | ~ |     |
| ファイル名(N): v mdbファイル (*.mdb)    | ~ |     |
| 開く(0) キャンセル                    |   |     |

8 「eggdb」をクリックしてから 「開く」をクリック (¥¥LIB-MAIN¥egg4¥db などの場合もあります)

|                                       | 接続先データベースの設定 | -                                        |        | ×     | -                                | □ ×        |
|---------------------------------------|--------------|------------------------------------------|--------|-------|----------------------------------|------------|
| 5                                     | 開く           |                                          |        |       | ×                                | ≷a\/ 4 1 2 |
| € ∋ ▼ ↑ ⊵ > ネットワーク >                  | LIB-MAIN     | ✓ C LIB-MAINの検                           | 索      |       | Q                                |            |
| 整理 ▼                                  |              |                                          |        |       | 0                                |            |
|                                       | ggdb         |                                          |        |       |                                  |            |
| · · · · · · · · · · · · · · · · · · · |              |                                          |        |       |                                  |            |
| ファイル名(N):                             |              | <ul> <li>mdbファイル (*<br/>開く(0)</li> </ul> | '.mdb) | キャンセル | <ul> <li>✓</li> <li>:</li> </ul> |            |
|                                       |              |                                          |        |       |                                  | -          |

9 表示されたファイルの中から 「Yellow4.mdb」 をクリックしてから 「開く」をクリック

| <b>B</b>                                                                                                    | 接続先データベースの設定                | -                  |          | _ □ >                                   |
|----------------------------------------------------------------------------------------------------|-----------------------------|--------------------|----------|-----------------------------------------|
| 3                                                                                                    | 開く                          |                    |          | ×                                       |
| € ∋ - ↑ 🗜 ► तं                                                                                                    | ペットワーク → LIB-MAIN → eggdb v | C eggdbの検索         |          | ρ — — — — — — — — — — — — — — — — — — — |
| 整理 ▼ 新しいフォルダ                                                                                                    | -                           | E                  | = - 🔲    | 0                                       |
| Windows 8.1 (C ^                                                                                                    | 名前                          | 更新日時               | 種類       |                                         |
| 👝 ローカル ディスク ([                                                                                                    | Yellow4.mdb                 | 2021/12/17 11:49   | MDB ファイル |                                         |
|                                                                                                    | Yellow4_修復前_20211014_101820 | 2021/10/14 10:18   | MDB ファイル |                                         |
| ネットワーク                                                                                                    | Yellow4_修復前_20211029_164742 | 2021/10/29 16:47   | MDB ファイル |                                         |
| I LIB-MAIN                                                                                                    | Yellow4 修復前 20211108 180132 | 2021/11/08 18:01   | MDB ファイル |                                         |
| NAS                                                                                                    | Yellow4 修復前 20211112 180302 | 2021/11/12 18:03   | MDB ファイル |                                         |
| 1                                                                                                    | Yellow4 修復前 20211117 162730 | 2021/11/17 16:27   | MDB ファイル |                                         |
| 1                                                                                                    |                             | ,,                 |          |                                         |
| 1 State                                                                                                    |                             |                    |          |                                         |
| 1 North Contraction (1997)                                                                                                    |                             |                    |          |                                         |
| r.                                                                                                    |                             |                    |          |                                         |
| 1 North Contraction of the second second sec |                             |                    |          |                                         |
| 1 and 1 and  |                             |                    |          |                                         |
| v                                                                                                    | <                           |                    |          | >                                       |
| _ /                                                                                                    | 7.00                        |                    |          |                                         |
| 771                                                                                                    | ル名(N): Yellow4.mdb          | ✓ mdb 1774 lb. (*. | mdb)     | <b>~</b>                                |
|                                                                                                    |                             | 開<(0)              | キャンセル    |                                         |
|                                                                                                    |                             |                    |          |                                         |
|                                                                                                    |                             |                    |          |                                         |
|                                                                                                    |                             |                    |          |                                         |
|                                                                                                    |                             |                    |          |                                         |

## 10 データベースファイル欄に

「¥¥LIB-MAIN¥eggdb¥Yellow4.mdb」が表示されたら 「次へ」をクリック

| 接続先データベースの設定                                                | - 🗆 🗙 | - 🗆 🗙       |
|-------------------------------------------------------------|-------|-------------|
| 接続先データベースの設定                                                |       | パージョン 4.1.2 |
| 接続先のデータベースを指定します。<br>データベースは Yellow4.mdb というファイル名で保存されています。 |       |             |
| データペースファイル ¥¥LIB-MAIN¥eggdb¥Yellow4.mdb                     | 参照    |             |
| ネットワーク上にあるデータベースを検索                                         |       |             |
| このパソコンにあるデータベースを検索                                          |       | _           |
|                                                             |       |             |
| 中止 戻る                                                       | 次へ    |             |
|                                                             |       |             |
|                                                             |       |             |

11 「図書データ件数」などデータベースの読み込みが終わったら Egg 管理パスワードを 入力し、「完了」をクリック

| · - □ ×                                             | - 🗆 🗙       |
|-----------------------------------------------------|-------------|
| 接続先データベースの設定                                        | バージョン 4.1.2 |
| 深切されたデータベーフ                                         |             |
| TENCAUCY ラバース<br>ファイル: ¥¥LIB-MAIN¥egadb¥vellow4.mdb |             |
| 図書データ件数: 11,654件                                    |             |
| 利用者データ件数: 160件                                      |             |
| 貸出データ件数: 598件 最新の貸出日時: 2021/12/15 15:10:19          |             |
| Faaでオフィスメニューへの切替用パスワードを設定されている場合は入力してください。          |             |
|                                                     |             |
|                                                     |             |
|                                                     |             |
| 中止 戻る 完了                                            |             |
|                                                     |             |
|                                                     |             |
|                                                     |             |
|                                                     |             |

12 右上の × をクリックして 「Egg4 データベースツール」を終了させる その後、子機の Egg4 や Egg カウンター を起動させて正常に作動すれば OK

|            | Egg4 データベースツール                                                      |
|------------|---------------------------------------------------------------------|
| Egg4 データベ  | <b>バースツール</b> パージョン 4.1.2                                           |
| 接続先の設定     | 現在の接続先                                                              |
| 「バックアップと復元 | データベースファイル: ¥¥LIB-MAIN¥eggdb¥yellow4.mdb<br>接続状況: <b>接続可能</b> 接続先変更 |
| その他の操作     | データベースの共有設定                                                         |
|            | 共有状況: <b>他のコンピュータ上にあります。</b><br>共有名称:                               |
|            | ノオルタを開く<br>ノオルタ共有設定                                                 |
|            |                                                                     |
|            |                                                                     |